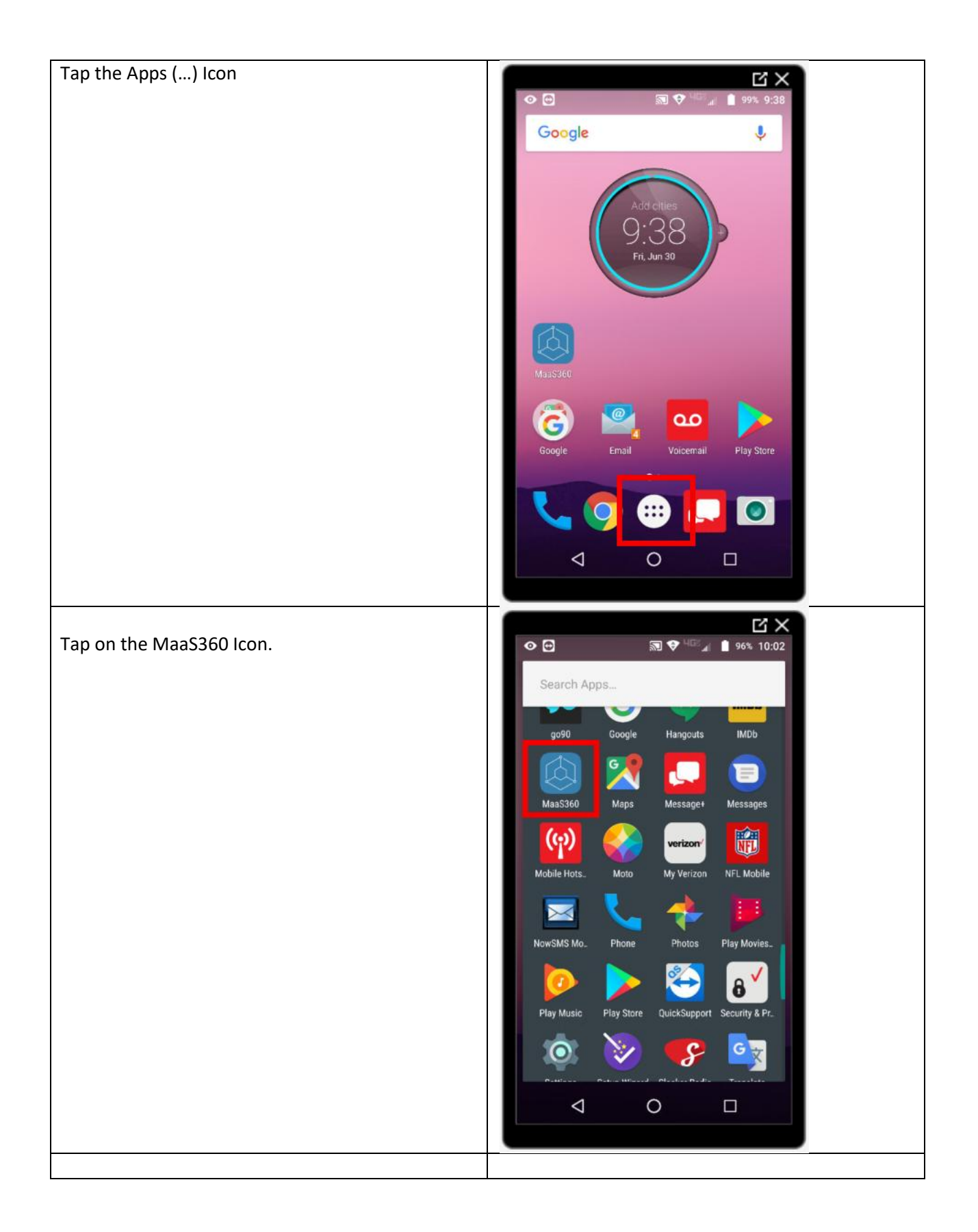

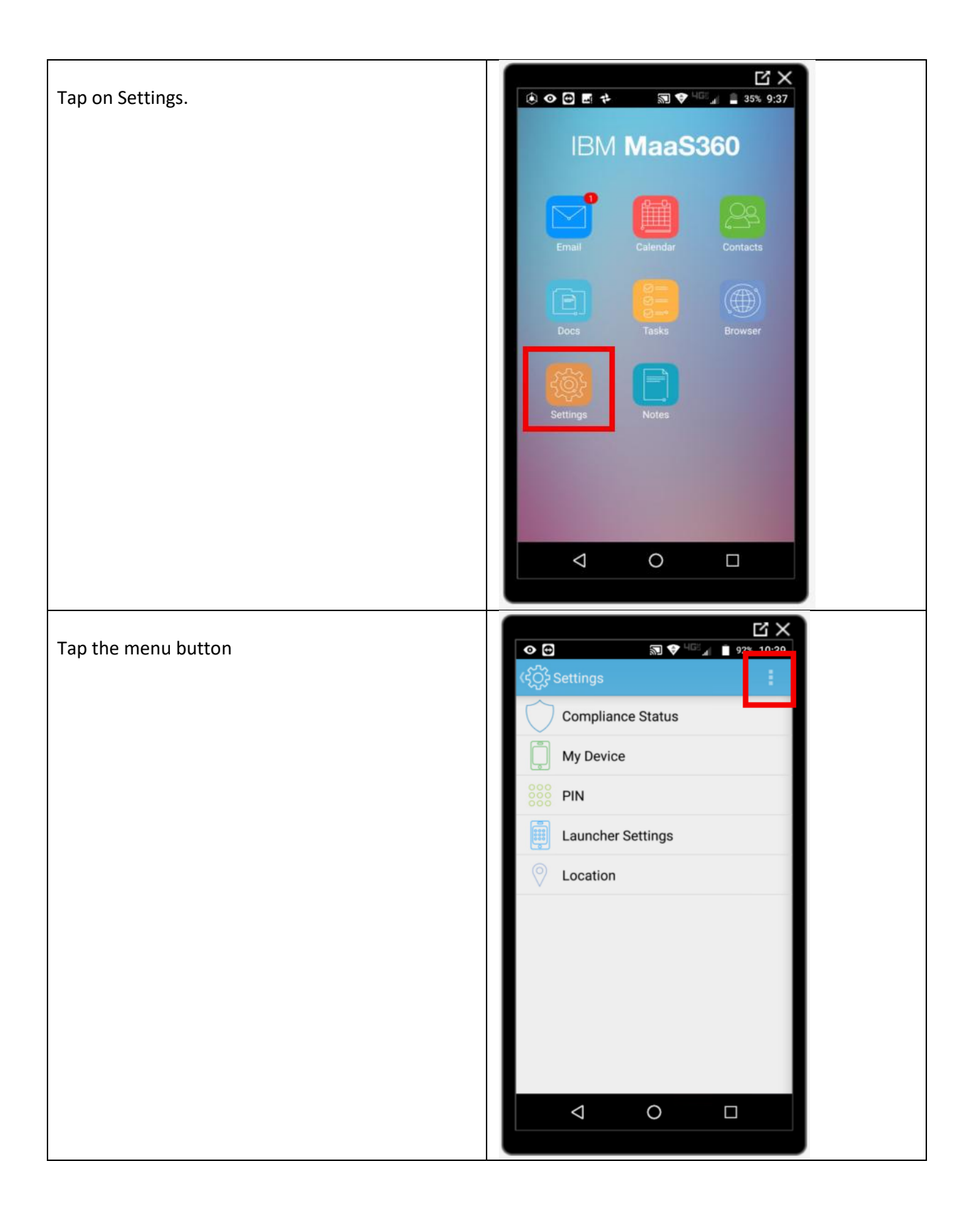

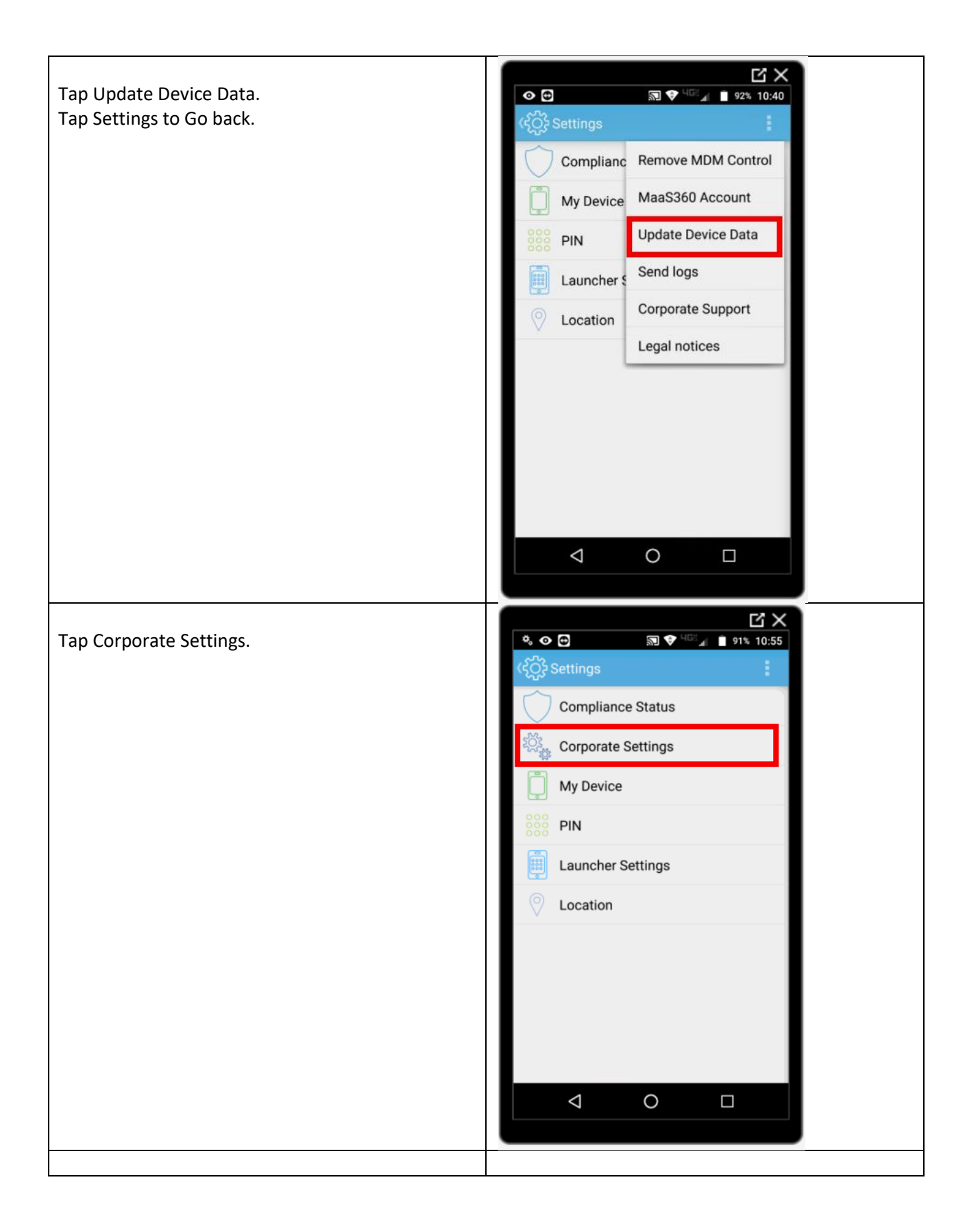

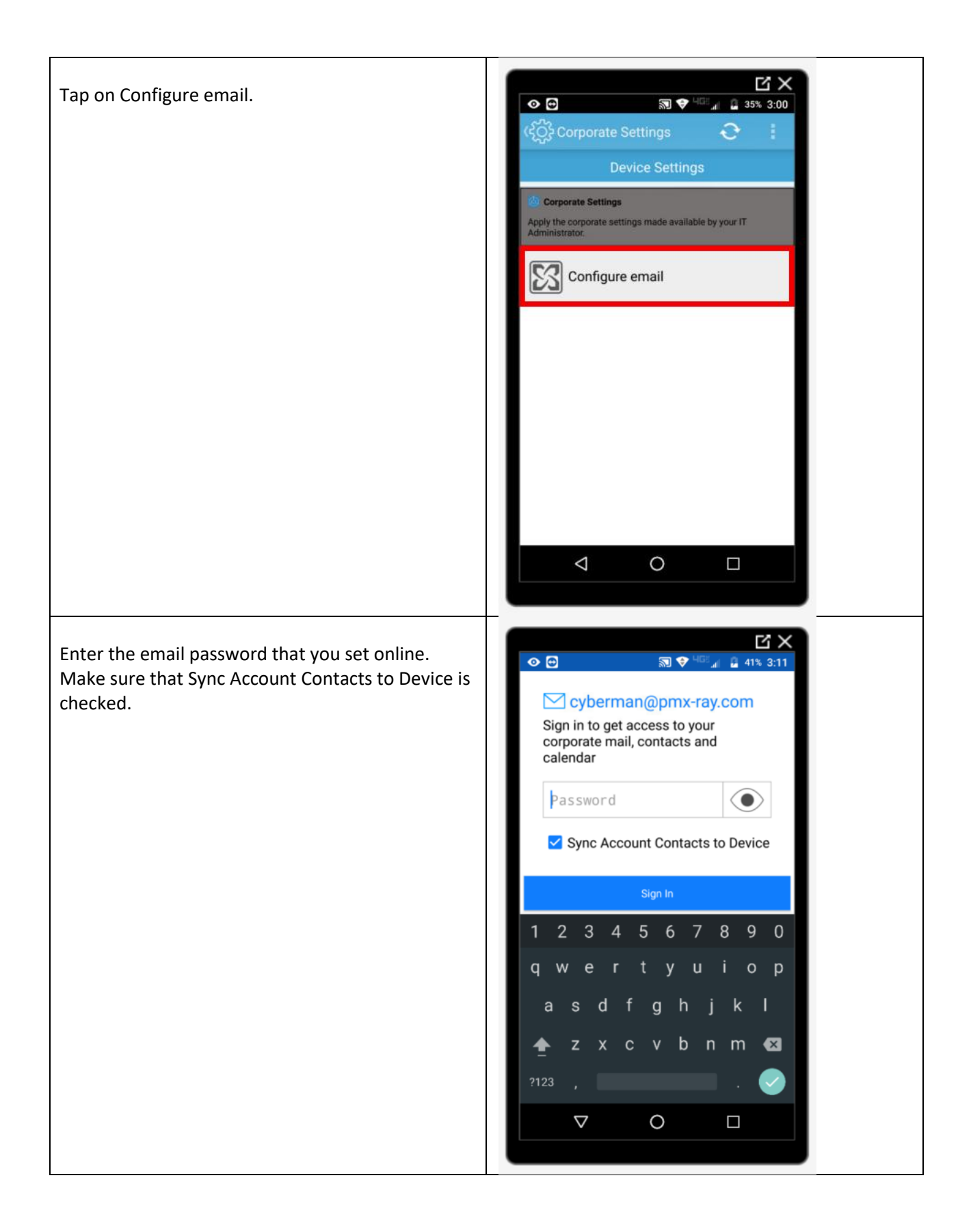

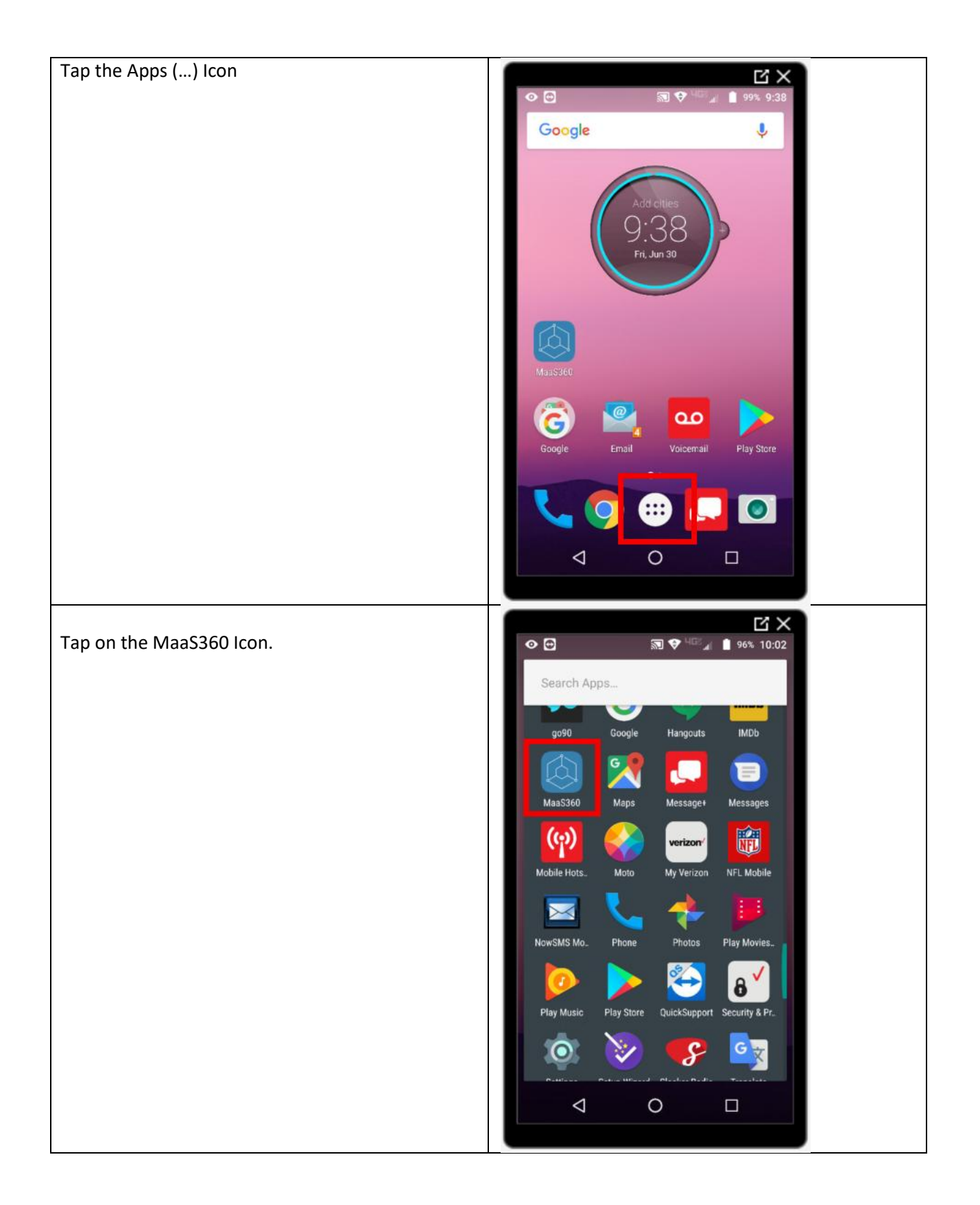

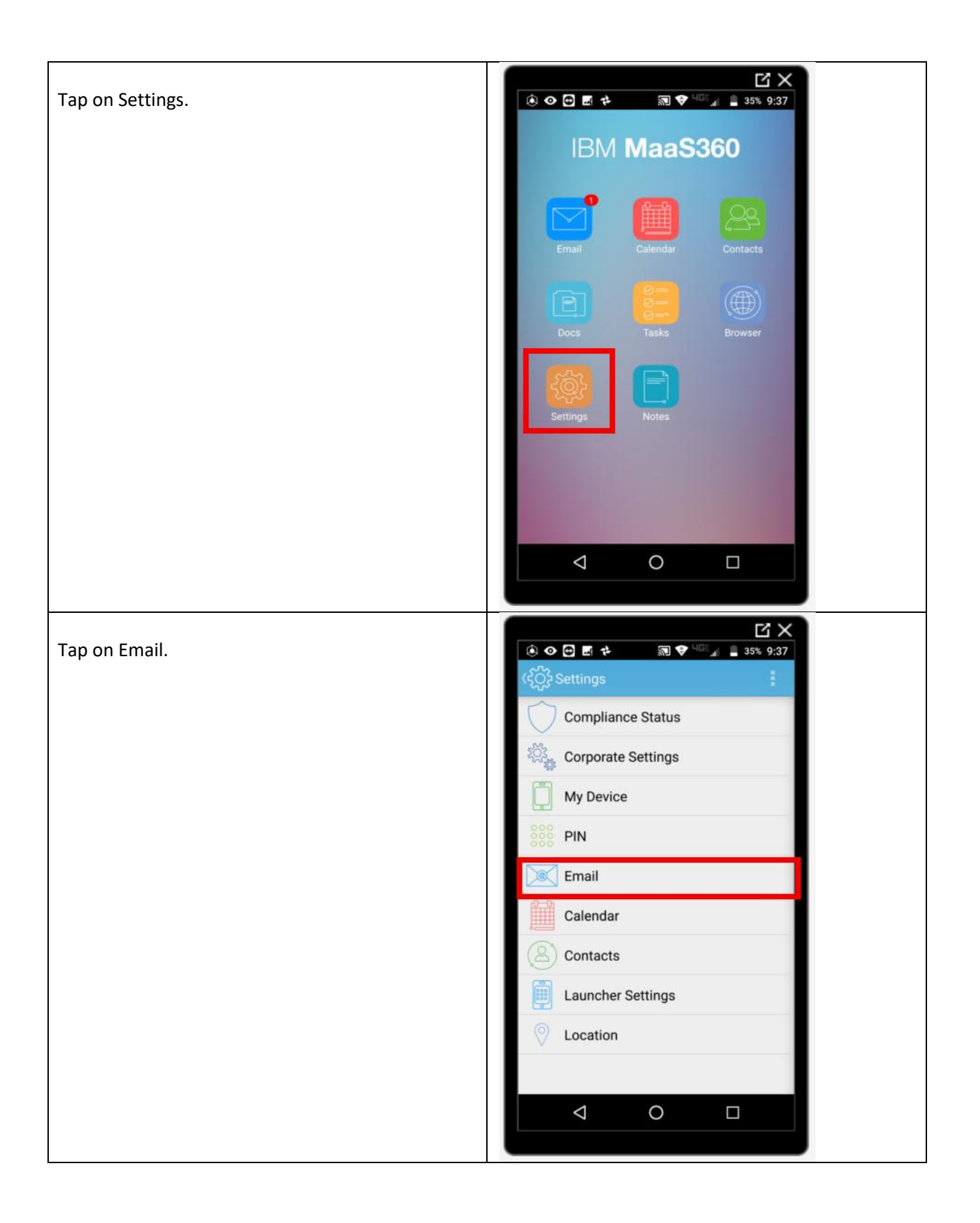

|                                              | Ľ×                                                                                                   |
|----------------------------------------------|----------------------------------------------------------------------------------------------------|
| Tap on General Settings.                     |                                                                                                    |
|                                              |                                                                                                    |
|                                              | General Settings                                                                                     |
|                                              | cyberman@pmx-ray.com                                                                                 |
|                                              | Manage Accounts                                                                                      |
|                                              |                                                                                                    |
|                                              |                                                                                                    |
|                                              |                                                                                                    |
|                                              |                                                                                                    |
|                                              |                                                                                                    |
|                                              |                                                                                                    |
|                                              |                                                                                                    |
|                                              |                                                                                                    |
|                                              |                                                                                                    |
|                                              |                                                                                                    |
| Tap on Organize By Tread to uncheck the box. | C X                                                                                                  |
| Tap on the back arrow.                       |                                                                                                    |
|                                              |                                                                                                    |
|                                              | Other Email Settings                                                                                 |
|                                              | Organize By Thread                                                                                   |
|                                              | Rich Text Editor<br>Enable rich text editing for composing email                                     |
|                                              | Message text size<br>Normal-sized text                                                               |
|                                              | Reply<br>Make "Reply" the default for message replies                                                |
|                                              | Sender Image<br>Show beside name in message list                                                     |
|                                              | Ask to show pictures<br>Clear all senders who have been configured to<br>automatically show pictures |
|                                              |                                                                                                    |

| Tap on your email address. | 🚯 🐼 🔂 🖬 🔹 🔊 🐨 <sup>468</sup> 🖉 🗎 35% 9·38                                                |  |
|----------------------------|------------------------------------------------------------------------------------------|--|
|                            |                                                                                          |  |
|                            | ← Email                                                                                  |  |
|                            | General Settings                                                                         |  |
|                            | cyberman@pmx-ray.com                                                                     |  |
|                            | Manage Accounts                                                                          |  |
|                            |                                                                                          |  |
|                            |                                                                                          |  |
|                            |                                                                                          |  |
|                            |                                                                                          |  |
|                            |                                                                                          |  |
|                            |                                                                                          |  |
|                            |                                                                                          |  |
|                            |                                                                                          |  |
|                            |                                                                                          |  |
|                            |                                                                                          |  |
|                            |                                                                                          |  |
| Tap to select Vibrate.     | Cí ×<br>■ ⊙ ⊙ ▷<br>← cyberman@pmx-ray.com                                                |  |
|                            | Vibrate 🔽                                                                                |  |
|                            | Separate settings for Favorites                                                          |  |
|                            | Notify on all new emails<br>Show notifications for all new emails to Auto-synced folders |  |
|                            | Data usage                                                                               |  |
|                            | Days to sync<br>Three days                                                               |  |
|                            | Sync schedule<br>Configure sync and peak schedule settings                               |  |
|                            | Auto-sync<br>Enable auto-sync for this account                                           |  |
|                            |                                                                                          |  |

| Tap to select Notify on all new emails. |                                                                                             |
|-----------------------------------------|---------------------------------------------------------------------------------------------|
| , ,                                     | ← cyberman@pmx-ray.com                                                                      |
|                                         |                                                                                             |
|                                         | Vibrate 🔽                                                                                   |
|                                         | Separate settings for Favorites                                                             |
|                                         | Notify on all new emails<br>Show notifications for all new emails to<br>Auto-synced folders |
|                                         | Data usage<br>Days to sync<br>Three days                                                    |
|                                         | Sync schedule<br>Configure sync and peak schedule settings                                  |
|                                         | Auto-sync<br>Enable auto-sync for this account                                              |
|                                         |                                                                                             |
| Tap on Sync schedule.                   |                                                                                             |
|                                         | ← cyberman@pmx-ray.com                                                                      |
|                                         | Auto-synced folders                                                                         |
|                                         | Data usage                                                                                  |
|                                         | Days to sync<br>Three days                                                                  |
|                                         | Sync schedule<br>Configure sync and peak schedule settings                                  |
|                                         | Auto-sync<br>Enable auto-sync for this account                                              |
|                                         | Sync email Sync email for this account                                                      |
|                                         | Auto-sync folders<br>Inbox                                                                  |
|                                         | Sync contacts<br>Sync contacts for this account                                             |
|                                         |                                                                                             |

| Tap on Peak schedule to deselect. |                                                                                                    |
|-----------------------------------|----------------------------------------------------------------------------------------------------|
|                                   | ← Sync schedule                                                                                      |
|                                   | Sync frequency<br>Automatic (Push)                                                                   |
|                                   | Unstable network detection<br>Enable detection of unstable network and<br>save on battery            |
|                                   | Peak schedule<br>Reduce battery usage by setting a schedule<br>for syncing data during working hours |
|                                   | Peak schedule settings                                                                               |
|                                   | Sync frequency<br>Automatic (Push)                                                                   |
|                                   | Peak days<br>Mon, Tue, Wed, Thu, Fri                                                                 |
|                                   | Start time<br>6:00 AM                                                                                |
|                                   |                                                                                                    |
| Tap on Auto-download attachments  |                                                                                                    |
|                                   |                                                                                                    |
|                                   | ← cyberman@pmx-ray.com                                                                               |
|                                   | Sync email Sync email for this account                                                               |
|                                   | Auto-sync folders<br>Inbox                                                                           |
|                                   | Sync contacts<br>Sync contacts for this account                                                      |
|                                   | Sync calendar<br>Sync calendar for this account                                                      |
|                                   | Sync tasks<br>Sync tasks for this account                                                            |
|                                   | Sync notes<br>Sync notes for this account                                                            |
|                                   | Auto-download attachments<br>Wi-Fi(No limit), 3G/4G(No limit), 2G(No limit),<br>Roaming(No limit)    |
|                                   |                                                                                                    |

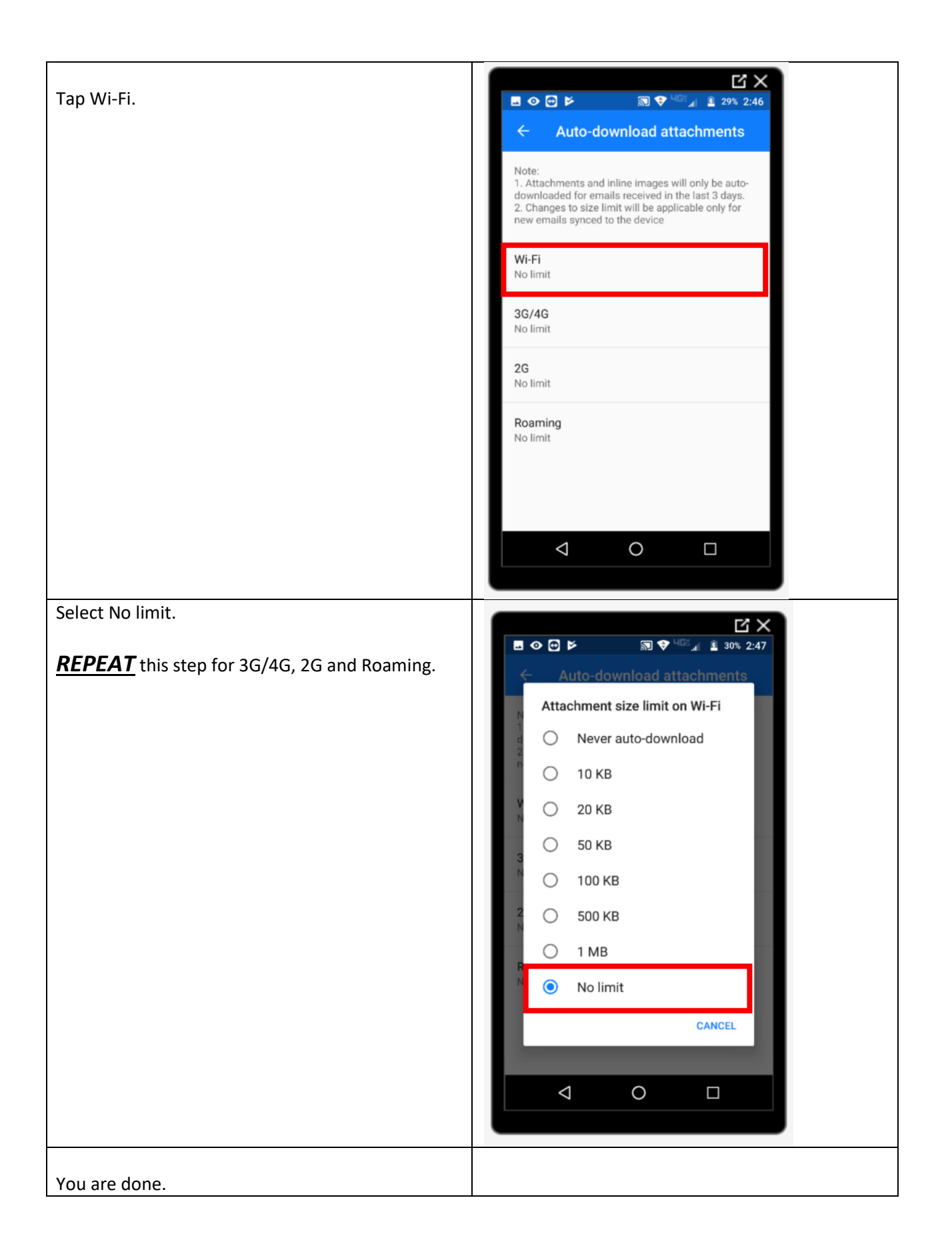